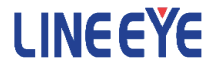

## OPTIONAL KIT FOR MULTI PROTOCOL ANALYZER LE-8200A / LE-8200

CAN FD/CXPI Communications Expansion Kit

# OP-SB87FD

Instruction Manual

The 3th Edition

## Instruction

Thank you for your purchase of OP-SB87FD.

To use it correctly, you are advised to read and understand this instruction manual thoroughly. Keep this together with the warranty. If you encounter any problems, you will find helpful information in this manual.

### NOTICE

It is prohibited to reprint or duplicate any part of the whole of this instruction manual without prior permission from LINEEYE.

The content of this instruction manual and specifications of the products are subject to change without any notice.

This instruction manual has been designed and edited with great care to give you all necessary information. If you have any questions, feel free to direct your inquiries to LINEEYE.

LINEEYE makes no warranty or guarantee, either expressed or implied with respect to its quality, performance, merchantability, or fitness for a particular purpose. LINEEYE shall not be liable for direct, in-direct, special, incidental, or consequential damages resulting from any defect in the product. The warranty and remedies set forth above are exclusive and in lieu of all others.

### USER LIMITATION

This product is not intended to be incorporated into systems that equire extremely high reliability and safety, such as aerospace equipment, trunk communication equipment, nuclear power control equipment, and medical equipment related to life support. Therefore, do no use for those purposes.

## Safety Information

### Read this first !!

Here, the important content has been described, for preventing the people who will use the object products and other people from being damaged and preventing damage of properties, and for using safely and correctly.

Before using, please read the main contents after you understand the following contents (symbols & marks).

Warning

Should the device be used without following these symbols, there is a possibility of accidents, such as a death or a serious injury, occurring.

Should the device be used without following these symbols, there is a ∧ Caution possibility of accidents, such as a injury , and material damage occurring.

| <u>∧</u> Warning |                                                                                                    |  |  |
|------------------|----------------------------------------------------------------------------------------------------|--|--|
| $\bigcirc$       | • Stop using the analyzer immediately when smoke or smells emanate from itself.<br>Continuous use may result in an electric shock, a burn and/or fire.                                                                  |  |  |
| $\bigcirc$       | <ul> <li>Stop using the analyzer should a liquid or foreign substance get into the analyzer.<br/>This may result in an electric shock or fire.</li> <li>→ Immediately switch off the analyzer and unplug it.</li> </ul> |  |  |
| $\bigcirc$       | • Do not disassemble, modify or repair analyzer.<br>This may result in a injury, an electric shock, fire, explosion and/or a breakdown due to overheating.                                                              |  |  |
| $\bigcirc$       | •Do not put the analyzer in fire or heat them.<br>This may result in a injury and fire due to overheating or explosion.                                                                                                 |  |  |

| △Caution   |                                                                                                    |  |
|------------|----------------------------------------------------------------------------------------------------|--|
| $\bigcirc$ | •Do not leave the analyzer in the following conditions.<br>Strong magnetic field, static electricity or dusty place.<br>Temperature and humidity above the specification.<br>Condescending place. Not flat, or shaking place.<br>Place with leaking water or electricity.<br>Place affected by direct sun or near the fire . |  |

## Contents

| Instruction                            | 1  |
|----------------------------------------|----|
| Safety Information                     | 2  |
| Chapter 1 Before Using the Product     | 4  |
| 1.1 Unpacking                          | 4  |
| 1.2 Overview                           | 4  |
| 1.3 Panel Description                  | 5  |
| Chapter 2 Basic Operation              | 6  |
| 2.1 Preparation                        | 6  |
| 2.2 Setting of Interface               | 9  |
| 2.3 Setting of Communication Condition | 10 |
| 2.4 Record Control                     | 12 |
| 2.5 Start and End of the Measurement   | 12 |
| Chapter 3 Analog Monitor Function      | 13 |
| 3.1 Setting of Analog Monitor          | 13 |
| 3.2 Start and End of the Measurement   | 13 |
| Chapter 4 Explanation of Display       | 14 |
| Chapter 5 Trigger                      | 17 |
| Chapter 6 Simulation Function          | 20 |
| 6.1 CAN/CAN FD Simulation              | 20 |
| 6.1.1 Preparation of Transmission Data | 20 |
| 6.1.2 Registration of the send frames  | 21 |
| 6.1.3 Sweep                            | 21 |
| 6.1.4 Data field setting               | 22 |
| 6.1.5 Start/Stop of simulation         | 23 |
| 6.2 CXPI Simulation                    | 23 |
| 6.2.1 Preparation                      | 23 |
| 6.2.2 CXPI simulation mode setting     | 23 |
| 6.2.3 Registration of request ID       | 24 |
| 6.2.4 Response registration            | 25 |
| 6.2.5 Data field setting               | 26 |
| 6.2.6 CXPI simulation setting example  | 26 |
| 6.2.7 Start/Stop of simulation         | 28 |
| Chapter / Data Use                     | 29 |
| 7.1 Data search                        | 29 |
| 7.2 Print Out                          | 30 |
| Chapter 8 Specification                | 33 |

## Chapter 1 Before Using the Product

### 1.1 Unpacking

When you unpack the product, make sure of the following:

- The product has not been damaged during transportation.
- You have received all the standard accessories listed below.
  - M Interface board 1 M DB9 Monitor cable (LE-009M2) 2  $\mathbf{\nabla}$ 3-line Probe cable (LE-3LP) 2 N 8-line Probe cable (LE-8EX)  $\square$ Line State sheet B M Utility CD Instruction manual (This book) Customer Registration card / Warranty

Please contact your LINEEYE distributors if you find any damage to the product caused by transportation, or if there are accessories lacking.

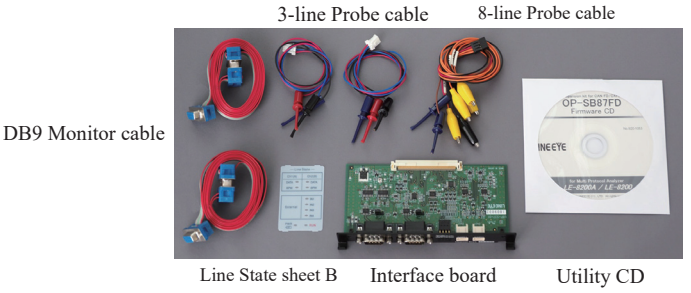

## 1.2 Overview

OP-SB87FD is the expansion kit to measure CAN, CAN FD and CXPI communications.

Monitor

OP-SB87FD monitors CAN/CAN-FD communications at 125K to 1Mbps (up to 5Mbps for high speed CAN-FD), and CXPI communications at 5K to 20Kbps. It supports CAN (ISO11898 conformity), CAN FD (ISO11898-1:2015 conformity, BOSH original protocol) and CXPI (JASOD015 conformity), and select CAN, CAN-FD or CXPI communications for each port.

Simulation

It transmits CAN-FD data frame and remote frame of CAN FD (standard format or expansion format) which is set by user by one touch press. In the case of CXPI, it is able to perform as a master or a slave.

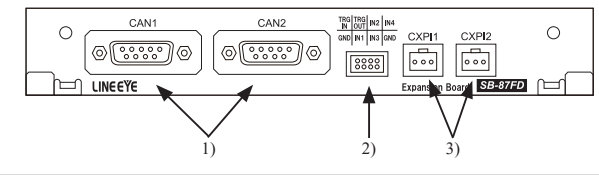

| Name |                       | Function                           |
|------|-----------------------|------------------------------------|
| 1)   | DSUB 9pin connector   | Measurement port for CAN 1 / CAN 2 |
| 2)   | Header 8pin connector | External input/output port         |
| 3)   | Header 3pin connector | Measurement port for CXPI          |

#### Dsub9pin connector

| Pin | Signal   | Meaning               |
|-----|----------|-----------------------|
| 1   |          |                       |
| 2   | CAN Low  | Bus signal (Low)      |
| 3   | SG       | Signal ground         |
| 4   |          |                       |
| 5   | FG       | Frame ground          |
| 6   |          |                       |
| 7   | CAN High | CAN bus signal (High) |
| 8   |          |                       |
| 9   | IN       | General input(*1)     |

\*1 : When this pin is used for external power source pin, you can confirm the power supply condition by the LEDs(ER for Ch1, DR for Ch2) of the analyzer

#### < Attention >

### Header 3-pin connector

| Probe Cable | Signal   | Meaning         |
|-------------|----------|-----------------|
| red         | Vbat     | 9-18V           |
| blue        | CXPI_Bus | CXPI bus signal |
| black       | SG       | Signal ground   |

Do not input the voltage over 24V in this analyzer.

#### Header 8 pin connector

| External I/O cable | Signal Name | Meaning                 |
|--------------------|-------------|-------------------------|
| Black              | GND         | Signal ground           |
| Brown              | TRG IN      | External trigger input  |
| Red                | TRG OUT     | External trigger output |
| Orange             | IN1         | General input 1         |
| Orange             | IN2         | General input 2         |
| Orange             | IN3         | General input 3         |
| Orange             | IN4         | General input 4         |
| Black              | GND         | Signal ground           |

## Chapter 2 Basic Operation

### 2.1 Preparation

<Insert the interface board>

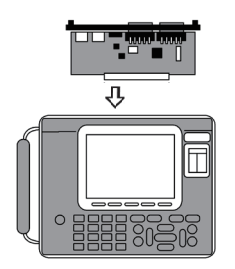

Exchange the standard interface board to OP-SB87FD.

- 1) Turn off the analyzer.
- 2) Screw off M3 screws on the interface board of analyzer.
- 3) Take the board off pulling the handles of the interface board.
- 4) Insert the interface expansion board into the slot completely.
- 5) Screw it on using M3 screws.

<Installation of Firmware>

First, install the firmware for this expansion kit on the analyzer.

Download Software for Transferring Firmware "LE8FIRM V1.10 or later" from our website (https:// www.lineeye.co.jp/index.html) and unzip it to an appropriate folder. Download the latest firmware "opsb87fd\_fw2\_vxxx" of this expansion kit from the same website, and copy "OPSB87FD.FW2" in it to the same folder.

Below is how to use the AUX (RS-232C) port of the analyzer.

1. Connection between analyzer and PC

Connect the AUX port of the analyzer and the COM port of the PC with the AUX cable attached to the analyzer.

- 2. Analyzer setting and operation
  - 1) Set the AUX condition of the analyzer as follows.

Speed:115200bps, Data bit:8, Parity:None, X-control:Off

- Turn off the power of the analyzer once, and turn on the power again while pressing [Shift] and [File], and check the display of "Firmware loader".
- 3. Operation on the PC side
  - 1) Double-click the downloaded le8firm.exe to start it.
  - Select "Serial port" for the connection, and select the COM port number and communication speed 115200 of the PC connected to the analyzer.
  - 3) Click the [Next] button.
  - 4) Click the [Select] button and select the previous firmware (OPSB87FD. FW2).
  - Click the [Start] button to start the firmware transfer. When the transfer and writing are complete, "Finish" is displayed.
  - 6) Click [Close] to exit the transfer software.
- 4. Restart the analyzer

When the display of the analyzer changes to "Firmware write succeeded.", turn off the power of the analyzer and turn it on again to start with the OP-SB87FD firmware.

Operate the analyzer with the AC adapter, and never turn off the power of the analyzer while transferring the firmware. If the power is turned off during transfer, the analyzer may not start and the factory firmware write repair may be required.

For the firmware update method using the USB port, see the Readme file of "LE8FIRM".

Return to previous firmware

After installing the OP-SB87FD firmware once, simply replace the interface board and turn on the power to select and start the firmware corresponding to the interface board.

### <Line State Sheet>

Change the line state sheet to that of OP-SB87FD.

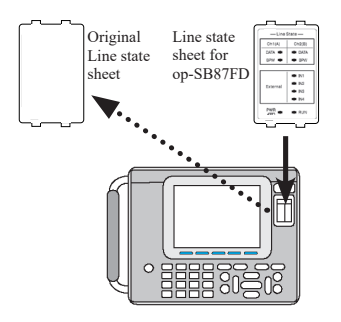

- 1) Remove the original line state sheet.
- Fit the line state sheet of OP-SB87FD instead of the removed one.
  - Take care not to lose the detached sheet.

### <Line State LED>

The following is the lighting when the attached line state LED is installed.

| — Line State — |        |  |
|----------------|--------|--|
| Ch1(A)         | Ch2(B) |  |
| DATA 🗰         | DATA   |  |
| BPW 🗰          | BPW    |  |
|                |        |  |
|                | IN1    |  |
| External       | IN2    |  |
| External       | IN3    |  |
|                | IN4    |  |
| PWR<br>BT      | RUN    |  |

|  | Name of signal |      | Signal   | Level               | Light |  |
|--|----------------|------|----------|---------------------|-------|--|
|  |                | DATA | Ch1 data | Dominant            | ON    |  |
|  | Ch1            | DAIA |          | Receptive           | OFF   |  |
|  |                | BPW  | Ch1 VBAT | 9V or more          | ON    |  |
|  |                | DATA | Ch2 data | Dominant            | ON    |  |
|  | Ch2            |      |          | Receptive           | OFF   |  |
|  |                | BPW  | Ch2 VBAT | 9 V or more         | OFF   |  |
|  | IN1<br>IN2     |      | J1       |                     |       |  |
|  |                |      | 12       | About 2.2 Vor more  | ON    |  |
|  | IN3            |      |          | About 2.2 V of more | ON    |  |
|  | IN4            |      | 14       |                     |       |  |

### <Connection to the Target Devices>

It is possible to use 2 measuring channels of CAN or CXPI separately.

Connect Channell(Ch1) to the port of CAN1 or CXPI1, and Channel2(Ch2) to the port of CAN2 or CXPI2, using the cables for CAN or CXPI attached for the this product.

### CAN

Able to use CH1 (CAN or CXPI) and CH2 (CAN or CXPI) simultaneously.

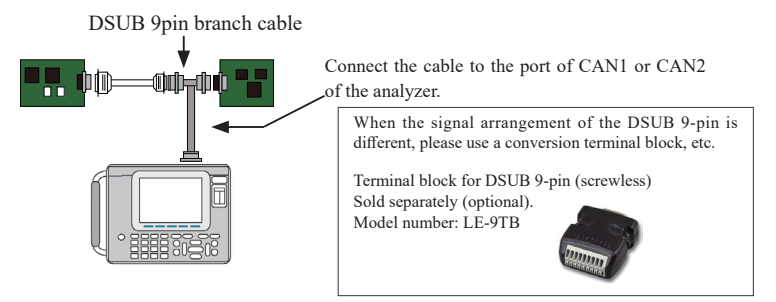

□Setting of Terminator

The jumper pin makes it possible to connect the terminator in the CAN communications. (Factory setting: terminator OFF)

JP2 (1-2 short): Connect the terminator (120 Ohm) to CAN1 port.

JP1 (1-2 short): Connect the terminator (120 Ohm) to CAN2 port.

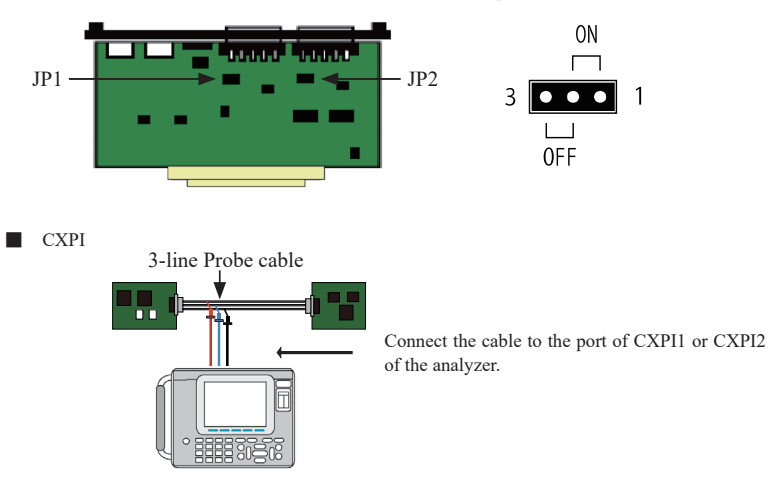

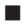

External Signal I/O terminal

The analyzer measure two channels, Ch1 (CAN or CXPI) and Ch2 (CAN or CXPI), simultaneously . □Analog and Digital input (IN1 to 4)

Connect the terminals of the external signal I/O cable (IN1 to 4) to the target devices, using the attached 8-line probe cable. There are mark tubes (IN1 to 4) on the cable.

The analyzer measures/displays the voltage (unit: V) and the digital values of 4 target points along with the communication data. (Threshold, H=1: above 2.3V, L=0: under 1.0V) Refer to "Chapter 4 Explanation of Display" for more details.

□Trigger input-output (TRG IN, TRG OUT)

Connect the brown cable (TRG IN) and red cable (TRG OT) of the 8-line probe cable to the target external signals used for trigger function.

Refer to "Chapter 5 Trigger" for more details.

<Pin arrangements>

| TRG | TRG | IN2 | IN4 |
|-----|-----|-----|-----|
| IN  | OUT |     |     |
| GND | IN1 | IN3 | GND |
|     |     |     |     |

### 2.2 Setting of Interface

Measuring ports need to be set for measuring CAN/CAN FD or CXPI communications. Press "5: Interface" at the top menu.

| 0                                                                         | CAN / CXPI <b>5 CH1</b> 🚭                                                                                   |
|---------------------------------------------------------------------------|----------------------------------------------------------------------------------------------------|
| Interface                                                                 |                                                                                                    |
| Ch-1 interface : CAN-<br>Ch-2 interface : CXPI<br>Simulate channel : Ch-1 | D Select the Ch-1<br>interface by pressing<br>the number key or ◀.<br>► key.<br>0:CAN<br>1:CAN+FD<br>3:CXP1 |
|                                                                           |                                                                                                    |

□ Ch1 interface/Ch2 interface

Select the interface for channel1 (Ch-1) and channel2 (Ch-2).

| CAN         | : | CAN 2.0B communication,                                     |
|-------------|---|-------------------------------------------------------------|
| CAN_FD      | : | non-ISO CAN FD<br>communication (BOSH<br>original protocol) |
| CAN_FD(ISO) | : | CAN FD communication<br>(ISO11898-1: 2015<br>conformity)    |
| CXPI        | : | CXPI communication.                                         |

□ Simulate channel

Select the channel for simulation.

The setting of analyzer is required following the communication condition (protocol, communication speed etc.) of the target devices. Press [0](Ch-1) or [1](Ch-2) key at the top menu to display the configuration screen for setting.

#### Setting of CAN/CAN FD Communications

| 0                                                                                                    | CAN / CAN I Mon 😪                                                                                                    |
|----------------------------------------------------------------------------------------------------|----------------------------------------------------------------------------------------------------|
| Ch-2 configuration<br>Baudrate : 1M<br>Sample point : 75<br>Baudrate(Data) 2M<br>Sample point : 75<br>ID Filter : Off | Select the CAN FD<br>baudrate by pressing<br>the number key or ◀.<br>► key.(unit:tps)<br>0:125k<br>2:250k<br>3:400k<br>4:500k<br>5:1M |
|                                                                                                    |                                                                                                    |

□ Baudrate

Select the communication speed from 125k, 200k, 250k, 400k, 500k, 1M (bps). For CAN FD, select the speed which excludes the data field (for CAN, includes it).

Sample point

Select the sample position from 60, 65, 70, 75, 80, 85 or 90 (%).

□ Baudrate (Data)

Select the communication speed (1, 2, 4, 5Mbps) of data field for CAN FD. If the Bit Rate Switch is "ON" in the simulation data table, the speed might be changed.

□ Sampling point

Select the sample position of data field from 60, 65, 70, 75, 80, 85 or 90 (%). \*It is not possible to select some positions with selected baud rate.

### □ ID Filter

Sets valid/invalid (On/Off) of the ID filter and selects its filter type.

| Off           | : | All the filters will be invalid.                                                                                       |
|---------------|---|----------------------------------------------------------------------------------------------------|
| Acceptance    | : | The acceptance filter will be valid and it captures only the frames which corresponds with the ID set by bit unit.     |
| Pass          | : | The pass filter will be valid and it captures only the frames which corresponds with the IDs (Max. 8) set in HEX.      |
| Cut           | : | The cut filter will be valid and it does NOT capture the frames which corresponds with the IDs (Max. $8$ ) set in HEX. |
| Pass&Cut      | : | The pass filter and the cut filter will be valid.                                                                      |
| All filter on | : | All the filters will be valid.                                                                                         |
|               |   |                                                                                                    |

When you select any option other than "Off", [F2](Acceptance), [F3](Pass), [F4](Cut) will appear. Then configure the filter condition at the setting display.

Acceptance filter

It captures corresponding ID frames by the hardware filter.

Input the number by bit unit ("0", "1", "\*", and Don't care).

Set numbers from ID28 to ID18 (ID17 to ID0 should be Don't care) when it is standard format. Set numbers from ID28 to ID0 when it is extended format.

| 0                                                          |                                  | CAN/CAN                                                 | SCH2 🚭                          |
|------------------------------------------------------------|----------------------------------|---------------------------------------------------------|---------------------------------|
| Ch-1 Acceptance filter                                     |                                  |                                                         |                                 |
| ID 28-24 :<br>ID 23-16 :010<br>ID 15-8 :***<br>ID 7-0 :*** | 00000<br>000**<br>*****<br>***** | Set the CAI<br>by bit unit,<br>the target<br>capturing. | N frame ID<br>which to be<br>of |
|                                                            |                                  | [0][1] : bir<br>[x] : * (                               | nary<br>(Don't care)            |
|                                                            |                                  | Standard Fr<br>ID28~18: 1<br>(Always se<br>ID17~0)      | ormat<br>1bit<br>t "*" for      |
|                                                            |                                  | Extended F<br>ID28~0: 11                                | ormat<br>+18bit                 |
|                                                            |                                  |                                                         |                                 |
|                                                            |                                  |                                                         | Esc                             |

- Example) If you want to display the frames which have 010 for ID when it is standard format.
  - ID 28 to 24 : ---00000
  - ID 23 to 16: 010000\*\*
  - ID 15 to 8 : \*\*\*\*\*\*\*
  - ID 7 to 0 : \*\*\*\*\*\*\*
  - Note: 00400000h to 0043FFFFh will also be captured when extended formats are mixed with standard formats.

 $\square$  Pass filter

It captures corresponding ID frames by the software filter.

Select format type from "Standard" or "Extended" at Frame type, then input ID in HEX ("0" to "F", "\*", Don't care). (You can set up to 8 pass filters.)

Set numbers from the scope of ID:0 to 7FFh when it is standard format.

Set numbers from the scope of ID:0 to 1FFFFFFh when it is extended format.

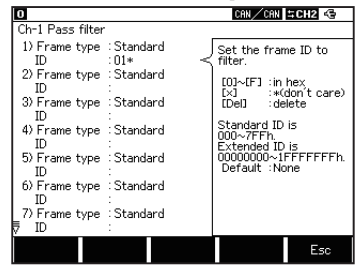

- Example) If you want to capture frames which have 010h to 01Fh for its IDs when it is standard format.
  - 1) Frame type : Standard ID : 01\*
  - Note : When the pass filter is valid and no ID has been input, all the ID frames will not be captured.

 $\Box$  Cut filter

It does not capture corresponding ID frames by the software filter.

Select format type from "Standard" or "Extended" at Frame type, then input ID in HEX ("0" to "F", "\*", Don't care). (You can set up to 8 filters.)

Set numbers from the scope of ID:0 to 7FFh when it is standard format.

Set numbers from the scope of ID:0 to 1FFFFFFh when it is extended format.

| 0                     |                     | CAN / CAN 🛱 CH2 🧐                     |
|-----------------------|---------------------|---------------------------------------|
| Ch-1 Cut filter       |                     |                                       |
| 1) Frame type<br>ID   | : Standard<br>: 02* | Set the frame ID to filter.           |
| 2) Frame type<br>ID   | : Standard<br>:     | [0]~[F] :in hex<br>[x] :*(don't care) |
| 3) Frame type<br>ID   | : Standard<br>:     | [Del] :delete                         |
| 4) Frame type<br>ID   | : Standard<br>:     | 000~7FFh.<br>Extended ID is           |
| 5) Frame type<br>ID   | : Standard<br>:     | 00000000~1FFFFFFFh.<br>Default :None  |
| 6) Frame type<br>ID   | : Standard<br>:     |                                       |
| 7) Frame type<br>▼ ID | : Standard          |                                       |
|                       |                     | Esc                                   |

- Example) If you do not want to capture frames which have 020h to 02Fh for its IDs when it is standard format.
  - 1) Frame type : Standard ID : 02\*
  - \* If using the cut filter but not inputting any ID, all ID frames will be captured.

<Setting CXPI Communication>

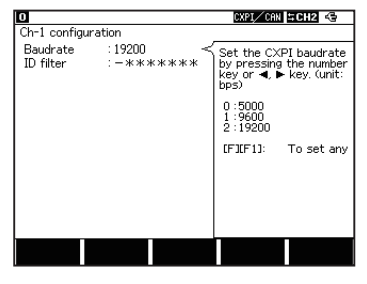

## 2.4 Record Control

□ Baudrate :

Selects communication speed from 5000bps, 9600bps and 19200bps, or sets arbitrary speed (from 5000 to 20000bps).

 $\square$  ID filter :

Set PID filter in 0, 1 or \*(don't care). Matched PID frame will be captured.

Press [3](Record Control) and set the conditions of recording.

| Record control                      |                    | CXPL/CAN SCH2 <                                                               | □ Buffer area : Select the buffer area.                                |
|-------------------------------------|--------------------|-------------------------------------------------------------------------------|------------------------------------------------------------------------|
| Buffer area<br>Protect<br>Full stop | BUF0<br>Off<br>Off | Select which buffer<br>memory to use. Press<br>the number key or ◀,<br>▶ key. | □ Protect : Protect data from overwriting.                             |
| Auto save                           | : Off              | 0 : BUF0(whole)<br>1 : BUF1(partial)                                          | $\Box$ Full stop : Set "off" to use it as a ring buffer.               |
| Time stamp<br>Auto backup           | :MS1ms<br>:Off     | 2 : BUF2(partial)                                                             | □ Auto save : Save monitored data automatically is the storage device. |
|                                     |                    |                                                                               |                                                                        |

□ Time stamp : Select time stamp from [Hr:Min:Sec], [Min:Sec:1ms], [10µs], [10µs] or [1µs].

□ Auto backup : Save data in the capture memory automatically.

□ Save device : Select the storage device (CF/USB) to save data. (LE-8200A only)

### 2.5 Start and End of the Measurement

- ONLINE : Online monitor function
- ANALOG : Analog monitor function
- MANUAL : Simulation function

### Start measuring:

Press [Run].

The analyzer starts measuring, displays the data on the screen and saves in the capture buffer.

Stop measuring:

Press [Stop].

## Chapter 3 Analog Monitor Function

Record four external signals (voltage) at specific cycle (1ms - 10min).

Select "ANALOG" at the top menu, then select "7: Analog options".

Record measured data since the last sampling, and analyze measured data corresponding to the external signals.

### 3.1 Setting of Analog Monitor

 O
 BOLL CAN

 Analog
 Select a sampling cycle

 Sampling cycle
 :1s

 Select a sampling cycle
 Exercited a sampling cycle

 by pressing the 0~C
 key or 4 ▶ key.

 0:Ims
 8:500ms

 1:Ims
 9:1s

 2:5ms
 A:10s

 3:10ms
 8:1min

 4:500ms
 6:100ms

 7:200ms
 7:200ms

Sampling cycle

Select sampling cycle (1ms - 10min).

Attention :

For Analog Monitor function, select time stamp either from "HMS" or "MS1ms". If the time stamp is set as "100µs", "10µs" or "1µs", it will be changed to "MS1ms" automatically. When starting the measurement, Analog Data display will be appeared. If it has only analog data, other columns excepting "Time" and "I1234" will be blanks.

### 3.2 Start and End of the Measurement

Start measuring:

Press [Run]. It measures analog voltage following the sampling cycle.

Stop measuring:

Press [Stop]. It measures continuously until pressing [Stop] key.

| O 2<br>Time | Analog<br>Analog ch1 | Analog ch2 | CAN/CAN<br>Analog ch3 | <b>⊐Mon </b> €<br>Analog ch4 |
|-------------|----------------------|------------|-----------------------|------------------------------|
| 40:26:458   | +4.2                 | 0.0        | 0.0                   | 0.0                          |
| 40:27:458   | +4.2                 | 0.0        | 0.0                   | 0.0                          |
| 40:28:458   | +4.2                 | 0.0        | 0.0                   | 0.0                          |
| 40:29:458   | +4.2                 | 0.0        | 0.0                   | 0.0                          |
| 40:30:458   | +4.2                 | 0.0        | 0.0                   | 0.0                          |
| 40:31:458   | +4.2                 | 0.0        | 0.0                   | 0.0                          |
|             |                      |            |                       |                              |

## Chapter 4 Explanation of Display

### LCD Display

| 0          | 1                      | 0          |           |            |            |       | CP    | N/CXP   | I SCH2   | -        |
|------------|------------------------|------------|-----------|------------|------------|-------|-------|---------|----------|----------|
|            | Time                   | Ch (       | Ptype-)   | ID         | Туре       | DLC   | St    | Info    | CRC      | I1234    |
|            |                        |            |           |            | Data (     | 0 - 2 | 3)    |         |          |          |
| 0)<br>[    | 3:23:365<br>T]55 AA 11 | 1<br>88 Fr | 5!<br>00  | 55         | DAT        | 6     | G     |         | 12 FC    | 0000     |
| 03         | 3:23:273               | 2          |           | 83         | BTFRM      | 255   | G     | 10-0    | 4F 69    | 0000     |
|            | AA AA AA               | AA AA      | a AA AA A | A ÁP       | AA AA AA   | AA AA | AA AI | A A A A | AA AA AA | AA AA AA |
| 0)<br>[    | 3:23:465<br>T]55 AA 11 | 1<br>88 FF | -00<br>5  | 55         | DAT        | 6     | G     |         | 12 FC    | 0000     |
| 03         | 3:23:473<br>30 31 32   | 2<br>33 34 | 35 36 3   | 01<br>7 38 | TFRM<br>39 | 10    | G     | 10-2    | 8E       | 0000     |
| 0:<br>[    | 3:23:565<br>T]55 AA 11 | 1<br>88 Fr | 59<br>00  | 55         | DAT        | 6     | G     |         | 12 FC    | 0000     |
| 0:<br>[    | 3:23:665<br>T]55 AA 11 | 1<br>88 Fr | - 00      | 55         | DAT        | 6     | G     |         | 12 FC    | 0000     |
| Cha<br>tim | ange<br>e display      | F          | RAW       |            |            |       |       |         | Find     | setup    |

Frames are displayed in two lines. Frame type, DLC and CRC are displayed in the first line. Contents of data field is displayed in the second line. The first 24 bytes are displayed in the screen. To display the second 24 bytes, press  $[\rightarrow]$  key.

| Display | Meaning                                                                                                    |                                                                                          |  |  |  |  |  |  |
|---------|----------------------------------------------------------------------------------------------------|------------------------------------------------------------------------------------------|--|--|--|--|--|--|
| Time    | Displays the time (time stamp) when the frame is received. Press [F1] to display the difference of time stamps compared to the previous time stamp. ("Time" on the screen is changed to " $\Delta$ Time") <sup>*1</sup> |                                                                                          |  |  |  |  |  |  |
| Ch      | Displays the                                                                                                    | channel received. (1:CH1, 2:CH2)                                                         |  |  |  |  |  |  |
| (Dtune) | At the time of                                                                                                    | of CAN/CAN FD, displays the ID of the frame received.                                    |  |  |  |  |  |  |
|         | For CXPI, it                                                                                                    | displays the PID value excepting a parity in HEX for event trigger type. Or, it displays |  |  |  |  |  |  |
|         | PTYPE and                                                                                                    | PID value excepting a parity in HEX for polling type. (e.g. 00-01)                       |  |  |  |  |  |  |
|         | Displays a ty                                                                                                    | /pe of the frame received.                                                               |  |  |  |  |  |  |
|         | DAT                                                                                                    | Standard/extended data frame of CAN.                                                     |  |  |  |  |  |  |
|         | REM                                                                                                    | Standard/extended remote frame of CAN.                                                   |  |  |  |  |  |  |
|         | FDAT                                                                                                    | Standard/extended data frame of CAN FD.                                                  |  |  |  |  |  |  |
| Type    | ERR                                                                                                    | Error frame of CAN/CAN-FD.                                                               |  |  |  |  |  |  |
| Type    | TFRM                                                                                                    | Normal frame of CXPI for event trigger type.                                             |  |  |  |  |  |  |
|         | BFRM                                                                                                    | Burst frame of CXPI for event trigger type.                                              |  |  |  |  |  |  |
|         | PFRM                                                                                                    | Normal frame of CXPI for polling type.                                                   |  |  |  |  |  |  |
|         | BPFRM                                                                                                    | Burst frame of CXPI for polling type.                                                    |  |  |  |  |  |  |
|         | WUP                                                                                                    | WAKEUP pulse of CAPI.                                                                    |  |  |  |  |  |  |
| DLC     | Display the o                                                                                                    | content of data length code in decimal.                                                  |  |  |  |  |  |  |
|         | Displays wh                                                                                                    | ether the condition of the frame is normal or abnormal.                                  |  |  |  |  |  |  |
|         | G No                                                                                                    | rmal Frame                                                                               |  |  |  |  |  |  |
|         | A NA                                                                                                    | K of CAN / CAN FD                                                                        |  |  |  |  |  |  |
|         | F For                                                                                                    | m Error of CAN / CAN FD                                                                  |  |  |  |  |  |  |
|         | C CR                                                                                                    | C error of CAN / CAN FD / CXPI                                                           |  |  |  |  |  |  |
| St      | E Err                                                                                                    | or frame of CAN / CAN FD                                                                 |  |  |  |  |  |  |
|         | P Par                                                                                                    | ity error of CXPI                                                                        |  |  |  |  |  |  |
|         | L Lei                                                                                                    | ngth error of CXPI                                                                       |  |  |  |  |  |  |
|         | F Fra                                                                                                    | ming error of CXPI                                                                       |  |  |  |  |  |  |
|         |                                                                                                    |                                                                                          |  |  |  |  |  |  |
|         |                                                                                                    |                                                                                          |  |  |  |  |  |  |

|       |                                                                                                    | · · · · · · · · · · · · · · · · · · ·                                                                                                    |  |  |  |  |
|-------|----------------------------------------------------------------------------------------------------|----------------------------------------------------------------------------------------------------|--|--|--|--|
|       | CAN                                                                                                    | Display nothing.                                                                                                    |  |  |  |  |
|       | CAN FD(ISO)                                                                                                    | Display the logical value of BRS/ESI bit, and staff counter value in HEX.                                                                                       |  |  |  |  |
| Info  | CAN FD                                                                                                    | Display the logical value of BRS/ESI bit.                                                                                                    |  |  |  |  |
|       | СХРІ                                                                                                    | Display the logical value of "Wakeup.ind" and "Sleep.ind", and CT value in HEX.<br>(e.g. "10-F" stands for BRS bit "1", ESI bit "0" and staff counter "Fh(15)". |  |  |  |  |
| Data  | Display the contents of data field in HEX. The first 24 bytes are displayed in the screen. To display the second 24 bytes, press $[\rightarrow]$ key. (e.g.) There is a display of (Data A-B) on the screen. (A-B) describes the position of data currently displayed. |                                                                                                    |  |  |  |  |
| CRC   | Display the CRC in HEX.                                                                                                    |                                                                                                    |  |  |  |  |
| 11234 | The state of ext                                                                                                    | ternal input is displayed in binary number (0: low level / 1: high level).                                                                                      |  |  |  |  |

□ Other display

| [T] | Trigger occurrence.                              |
|-----|--------------------------------------------------|
| PE  | Parity error data of CXPI.                       |
| FE  | Framing error (When the stop bit is Dominant.)*2 |

\*1:If the data consists CAN FD and CXPI, the difference of time stamp may not be correct because of the speed difference.

| ( | Maximum | timestamp | is described | as following, | and it returns to | zero.) |
|---|---------|-----------|--------------|---------------|-------------------|--------|

| Unit    | Maximum     | Meaning          | Time          | Available Function      |
|---------|-------------|------------------|---------------|-------------------------|
| 1µsec   | 134.217.727 | 134S/217.727msec | Relative time | ONLIN / MANUAL          |
| 10µsec  | 1342.177.27 | 1342S/177.27msec | Relative time | ONLIN / MANUAL          |
| 100µsec | 13421.772.7 | 13421S/772.7msec | Relative time | ONLIN / MANUAL          |
| MS1m    | 59:59:999   | 59M/59S/999msec  | Absolute time | ONLIN / ANALOG / MANUAL |
| HMS     | 23:59:59    | 23H/59M/59S      | Absolute time | ONLIN / ANALOG / MANUAL |

\*2: By pressing [F2]"RAW", the framing error display and the data display are changed.

□ The type of screen display is changed by pressing [Data].

< Data display screen >

The frames of CAN/CAN FD or CXPI are displayed in the order of measured time.

◆Color code

Ch1 : Yellow Ch2 : Green

\* It is displayed in white color . If there is only analog data.

Change of display

Press [F1], [F2] or [F3] to change the display.

|       | 0                    | 1          | 1                |               |                     |              | C6          | IN /CXP           | II≒CH2              | 6                |
|-------|----------------------|------------|------------------|---------------|---------------------|--------------|-------------|-------------------|---------------------|------------------|
|       | Time                 |            | Ch (Ptype        | e-XID         | Type                | DLC          | St          | Ínfo              | CRC                 | I1234            |
|       |                      |            |                  |               | Data (              | 0 - 2        | 3)          |                   |                     |                  |
| CAN   | 03:23:3<br>[T]55 A   | 65<br>A 11 | 1<br>88 FF 00    | 555           | DAT                 | 6            | G           |                   | 12 FC               | 0000             |
| CXPI> | 03:23:2<br>Ag A      | 73<br>A AA | 2<br>Ari ari ari | 03<br>A AA AA | BTFRM<br>I AA AA AA | 255<br>Ar Ar | CE<br>A A A | 10-0<br>R AA AA I | 4F 69<br>Ar Ar Ar I | 0000<br>AA AA AA |
|       | 03:23:4<br>[T]55 A   | 65<br>A 11 | 1<br>88 FF 00    | 555           | DAT                 | 6            | G           |                   | 12 FC               | 0000             |
|       | 03:23:4<br>30 3      | 73<br>132  | 2<br>33 34 35 36 | 01<br>5 37 38 | TFRM<br>39          | 10           | G           | 10-2              | 8E                  | 0000             |
|       | 03:23:5<br>[T]55 A   | 65<br>A 11 | 1<br>88 FF 00    | 555           | DAT                 | 6            | G           |                   | 12 FC               | 0000             |
|       | 03:23:6<br>[T]55 A   | 65<br>A 11 | 1<br>88 FF 00    | 555           | DAT                 | 6            | G           |                   | 12 FC               | 0000             |
|       | Change<br>time displ | ay         | RAW              |               |                     |              |             |                   | Find                | setup            |
|       | <b>≜</b>             |            | <b>↑</b><br>2)   |               |                     |              |             |                   |                     |                  |

| 0                                                           | 0                                                                                                   |                                                           |                                                           | CAN/CF                                           | N SH2                 |                       |
|-------------------------------------------------------------|----------------------------------------------------------------------------------------------------|-----------------------------------------------------------|-----------------------------------------------------------|--------------------------------------------------|-----------------------|-----------------------|
| Time                                                        | Ch (Ptype-)ID                                                                                       | Туре                                                      | DLC                                                       | St Info                                          | CRC                   | I1234                 |
|                                                             |                                                                                                    | Data                                                      | (0 - 23)                                                  | )                                                |                       |                       |
| 00:00:000                                                   | 10003758                                                                                            | DAT                                                       | 16                                                        | G                                                | 0123                  | 1000                  |
| FFFFF                                                       | F FF F 3F FO OF FO                                                                                  | 35 FF FI                                                  | F FF FF C                                                 | 0 3F                                             |                       |                       |
| 00:00:000                                                   | 1 084005C1                                                                                          | DAT                                                       | 16                                                        | G                                                | 0123                  | 1000                  |
| FFFFF                                                       | F FF FG 3F FO OF FO                                                                                 | 42 FF FI                                                  | F FF FF C                                                 | 0 3F                                             |                       |                       |
| 00:00:000                                                   | 1 10003758                                                                                          | DAT                                                       | 16                                                        | G                                                | 0123                  | 1000                  |
| FFFFE                                                       | F FO 3F FO OF FO                                                                                    | 69 FF FI                                                  | F FF FF C                                                 | 0 3F                                             |                       |                       |
|                                                             |                                                                                                    |                                                           |                                                           |                                                  |                       | -                     |
|                                                             |                                                                                                    |                                                           |                                                           |                                                  |                       |                       |
| 0                                                           | 0                                                                                                   |                                                           |                                                           | CAN/CA                                           | N SCH2                |                       |
| O<br>Time                                                   | 0<br>Ch (Ptype-)ID                                                                                  | Туре                                                      | DLC :                                                     | CAN/CA<br>St Info                                | N∎ <b>≒CH2</b><br>CRC | I1234                 |
| O<br>Time                                                   | ()<br>Ch (Ptype-)ID                                                                                 | Type<br>Data                                              | DLC :<br>(0 - 23)                                         | CAN/CA<br>St Info                                | CRC                   | I1234                 |
| 0<br>Time<br>00:00:000                                      | 0<br>Ch (Ptype-)ID<br>1 10003758                                                                    | Type<br>Data<br>DAT                                       | DLC :<br>(0 - 23)<br>16                                   | CAN⁄CA<br>St Info<br>G                           | CRC<br>0123           | 11234                 |
| 0<br>Time<br>00:00:000<br>FF FF F                           | 0<br>Ch (Ptype-)ID<br>1 10003758<br>FFFF03FF00FF0                                                   | Tyrpe<br>Data<br>DAT<br>35 FF FF                          | DLC :<br>(0 - 23)<br>16<br>FFFFFC                         | CAN/CA<br>St Info<br>GI<br>03F                   | 0123                  | 11234                 |
| 0:00:000<br>FFFF<br>00:00:000                               | 0<br>Ch (Ptype-)ID<br>1 10003758<br>FFFF03FF00FF0<br>1 0B4005C1                                     | Type<br>Data<br>DAT<br>35 FF FF<br>DAT                    | DLC :<br>(0 - 23)<br>16<br>FFFFC<br>16                    | CAN/CA<br>St Info<br>GI<br>03F<br>GI             | 01 23                 | 11234<br>1000         |
| 0<br>Time<br>00:00:000<br>FF FF FI<br>00:00:000<br>FF FF FI | 0<br>Ch (Ptype-)ID<br>1 10003758<br>FFF F0 3F F0 0F F0<br>1 0B4005C1<br>FFF F0 3F F0 0F F0          | Type<br>Data<br>DAT<br>35 FF FF<br>DAT<br>42 FF FF        | DLC :<br>(0 - 23)<br>16<br>FFFFFC<br>16<br>FFFFC          | CAN/CA<br>St Info<br>03F<br>03F                  | 0123                  | 11234<br>1000         |
| 0:00:000<br>FF FF FI<br>00:00:000<br>FF FF FI<br>00:00:000  | 0<br><u>Ch (Ptype-)ID</u><br>1 10003758<br>FFF03FF00FF0<br>1 084005C1<br>FFF03FF00FF0<br>1 10003758 | Type<br>Data<br>DAT<br>35 FF FF<br>DAT<br>42 FF FF<br>DAT | DLC :<br>(0 - 23)<br>16<br>FF FF C<br>16<br>FF FF C<br>16 | CAN/CA<br>St Info<br>0 3F<br>G<br>0 3F<br>G<br>G | 0123<br>0123<br>0123  | 11234<br>1000<br>1000 |

### <Analog Display>

| 0         | 2 Analog   |            | CAN/CAN    | ⊐Mon ≪⊖    |
|-----------|------------|------------|------------|------------|
| Time      | Analog ch1 | Analog ch2 | Analog ch3 | Analog ch4 |
| 40:26:458 | +4.2       | 0.0        | 0.0        | 0.0        |
| 40:27:458 | +4.2       | 0.0        | 0.0        | 0.0        |
| 40:28:458 | +4.2       | 0.0        | 0.0        | 0.0        |
| 40:29:458 | +4.2       | 0.0        | 0.0        | 0.0        |
| 40:30:458 | +4.2       | 0.0        | 0.0        | 0.0        |
| 40:31:458 | +4.2       | 0.0        | 0.0        | 0.0        |
|           |            |            |            |            |

### <Logic Analyzer Display>

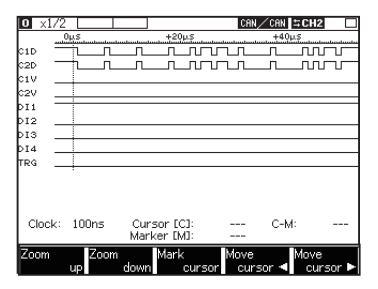

1) [F1] key : ime

Change the display of time stamp. "Time" displays the elapsed time from the start of measurement. "∆Time" displays the elapsed time from the last frame.

#### 2) [F2] key : Raw

Change the display of parity error (PE) and framing error (FE) to HEX display.

It displays the voltage of IN1 to IN4 when receiving a frame (unit: V).

Ch1: Displays data in yellow.

Ch2: Displays data in green.

\*It displays data if have the analog data only.

It displays the signals in digital waves.

- D1D : Data bus signal of Ch1. \*1
- C2D : Data bus signal of Ch2. \*1
- C1V : General input signal of Ch1. \*2
- C2V : General input signal of Ch2. \*2
- Dl1 : General input signal. \*3
- Dl2 : General input signal. \*3
- D13 : General input signal. \*3
- Dl4 : General input signal. \*3
- TRG : External trigger input signal. \*3

To have the logic analyzer display, press [4] "Wave monitor" from the top menu, and set "Sampling: On".

- \*1 : For CXPI, it displays data decoded into NRZ format.
- \*2 : Dsub 9pin(for CAN). 3pin connector of Vbat (for CXPI).
- \*3 : 8pin connector (IN1/ IN2/ IN3/ IN4/ TRG IN).

## Chapter 5 Trigger

The analyzer can execute the specified action (Action) when it detects the specified factor (Factor). Select a trigger to be set by pushing [2]"Trigger" on the top menu display.

| 2                                                                                                    |                                                                          | (                                                                        | CXPI/CXPI ≒CH1 🚭                                                                         |  |  |  |  |  |  |  |
|----------------------------------------------------------------------------------------------------|--------------------------------------------------------------------------|--------------------------------------------------------------------------|------------------------------------------------------------------------------------------|--|--|--|--|--|--|--|
| Trigger \$                                                                                                    | Summary                                                                  | Factor                                                                   | Action                                                                                   |  |  |  |  |  |  |  |
| <ul> <li>0 : Trigge</li> <li>1 : Trigge</li> <li>2 : Trigge</li> <li>3 : Trigge</li> <li>4 : Trigge</li> <li>5 : Trigge</li> <li>6 : Trigge</li> <li>7 : Trigge</li> </ul> | rr0 □<br>rr1 2 2<br>rr2 2 2<br>rr3 □<br>rr4 □<br>rr5 □<br>rr6 □<br>rr7 □ | Error<br>Data<br>Time/Count<br>Error<br>Error<br>Error<br>Error<br>Error | > Buzzer<br>> Save<br>> Stop<br>> Buzzer<br>> Buzzer<br>> Buzzer<br>> Buzzer<br>> Buzzer |  |  |  |  |  |  |  |
| Select the trigger by $\bigtriangleup$ or Tkey. Enable and Disable the trigger by [F1]]F2key Detailed setting can be set by the number key or [Enter] key.                 |                                                                          |                                                                          |                                                                                          |  |  |  |  |  |  |  |
| Enable⊠                                                                                                    | Disable□                                                                 |                                                                          | Timer/<br>Counter                                                                        |  |  |  |  |  |  |  |

Go to the each setting display to configure Factor and Action. You can also make each trigger valid/ invalid by pressing [F1] or [F2]. (Valid when the check box is checked.)

□ Factor

Trigger0 Factor

Target

ID 28-24 ID 23-16

ID 15-8

ID 7-0

Offset

Action

Data Bit mask WO

| 0                                                                    |                                                 | CAN/CAN                                                                              | IMon 🚭                                 |
|----------------------------------------------------------------------|-------------------------------------------------|--------------------------------------------------------------------------------------|----------------------------------------|
| Trigger0<br>Factor<br>ACK<br>Error frame<br>Parity<br>CRC<br>Framing | : Error<br>: On<br>: On<br>: On<br>: On<br>: On | Select on/of<br>judgment of<br>for CAN, Pre<br>number key<br>key.<br>0: Off<br>1: On | fof<br>ACK error<br>iss the<br>or ◀, ► |
| Action                                                               | :Buzzer                                         |                                                                                      |                                        |
|                                                                      |                                                 |                                                                                      |                                        |

CAN/CAN 🖬 Mon 😪

Set the data string to be the trigger factor.

[0]~[F] :in hex max 8 char.

[◀][▶] :move cursor [×] :\*(don't care) [Del] :delete [F2~F4]:W0~W2

(hit mask)

Set an error detection as the Factor

<Error>

| Error       | Detection content          |
|-------------|----------------------------|
| ACK         | Non-Ack frame (CAN,CAN FD) |
| Error frame | Errro frame (CAN,CAN FD)   |
| Parity      | Parity error (CXPI)        |
| CRC         | CRC error(CXPI,CAN,CAN FD) |
| Framing     | Framing error (CXPI)       |

| <data></data> |
|---------------|
|---------------|

Set a reception of specific data frame as the Factor.

| Target   | : | Set the receive channel.                   |
|----------|---|--------------------------------------------|
| ID       | : | Set an ID                                  |
| Data     | : | Set a data                                 |
|          |   | Bit mask W0,W1,W2 can be set.              |
| Bit mask | : | Set when you want to compare by            |
|          |   | bitwise.                                   |
| Offset   | : | Set the first position of data field to be |
|          |   | compared.                                  |
|          |   |                                            |

| 1.1 | TD  | 1 11    | 1  |     | C    |           |
|-----|-----|---------|----|-----|------|-----------|
| ↑1: | II) | should  | be | set | from | superior. |
|     |     | DITOUTO | ~~ |     |      | Dapenon   |

: Data

: Ch-1

---\*\*\*\*\*

\*\*\*\*\*\*

\*\*\*\*\*\*

₩D:**\***\*\*\*\*\*\*\* ₩1:\*\*\*\*\*\*

W2:\*\*\*\*\*\*\*

: 0 Buzzer

WO

\*\*\*\*\*\*\*

When the format is standard and the target is for CAN and CAN FD device, set ID28 – ID18 (ID17 – ID0 must be Don't care (\*)).

### (e.g.)

When it is CAN, standard format, and the ID is ID023.

| ID 28-24 | - | - | - | 0 | 0 | 0 | 0 | 0 |
|----------|---|---|---|---|---|---|---|---|
| ID 23-16 | 1 | 0 | 0 | 0 | 1 | 1 | * | * |
| ID 15-8  | * | * | * | * | * | * | * | * |
| ID 7-0   | * | * | * | * | * | * | * | * |

When it is CAN, extended format, and the ID is ID00000023.

| ID 28-24 | - | - | - | 0 | 0 | 0 | 0 | 0 |
|----------|---|---|---|---|---|---|---|---|
| ID 23-16 | 0 | 0 | 0 | 0 | 0 | 0 | 0 | 0 |
| ID 15-8  | 0 | 0 | 0 | 0 | 0 | 0 | 0 | 0 |
| ID 7-0   | 0 | 0 | 1 | 0 | 0 | 0 | 1 | 1 |

When it is CXPI and the ID is ID023.

| ID 28-24 | - | - | - | * | * | 1 | 0 | 0 |
|----------|---|---|---|---|---|---|---|---|
| ID 23-16 | 0 | 1 | 1 | * | * | * | * | * |
| ID 15-8  | * | * | * | * | * | * | * | * |
| ID 7-0   | * | * | * | * | * | * | * | * |

<Remote>

Set a reception of specific remote frame as the Factor.

ID : Set an ID. (How to is as same as that of "Data")

| 0               |                          | CAN / CAN I Mon 😔                                                                                            |
|-----------------|--------------------------|----------------------------------------------------------------------------------------------------|
| Trigger0        |                          |                                                                                                    |
| Factor<br>Point | : Time/Count<br>: Timer0 | Select the judging<br>≺ target of trigger<br>factor by pressing the<br>number key or ⊲, ►<br>key.            |
| Action          | : TRG OUT                | 0: Timer0<br>1: Timer1<br>2: Timer2<br>3: Timer3<br>4: Counter0<br>5: Counter1<br>6: Counter2<br>7: Counter3 |
|                 |                          |                                                                                                    |
|                 |                          |                                                                                                    |
| 0               |                          | CAN ∕ CAN ⊐Mon 4€                                                                                            |

### <Timer/Count>

Set a coincidence of set values of Timer/Counter as the Factor.

Point : Select Timer or Counter.

 O
 Catv < Cat</th>
 Edon

 Factor
 : TRG IN
 Select the external

 Edge
 : Rising edge
 edge of trigger factor

 by pressing the number key or > key.

 0: Lising edge
 0: Rising edge

 1: Falling edge
 1: Falling edge

#### <TRG\_IN>

Trigger input is the cause.

Edge : Set rising and falling.

| 0                                                                |            | CAN / CAN 🛛 🕬 🚱                                                                                                    |
|------------------------------------------------------------------|------------|----------------------------------------------------------------------------------------------------|
| Trigger0<br>Factor<br>[* * * *]<br>I I I I<br>N N N N<br>1 2 3 4 | : External | Set the combination of<br>external digital signals<br>to be the trigger<br>factor.<br>[edD+]:move cursor<br>[0]:Logic 0<br>[1]:Logic 0<br>[1]:Logic 1<br>[x] := (Don't care) |
| Action                                                           | : TRG OUT  |                                                                                                    |
|                                                                  |            |                                                                                                    |

□ Action

| 0                                             |                                         | CAN/CAN IMon 🗲                                                                                               |
|-----------------------------------------------|-----------------------------------------|----------------------------------------------------------------------------------------------------|
| Trigger0                                      |                                         |                                                                                                    |
| Factor<br>ACK<br>Error frame<br>Parity<br>CRC | : Error<br>: On<br>: On<br>: On<br>: On | Select the action when<br>any of the trigger<br>factor is satisfied.<br>Press the number key<br>or ◀, ► key. |
| Framing                                       | : On                                    | 0:Buzzer<br>1:Stop<br>2:Save<br>3:Timer<br>4:Counter<br>5:Trigger switch<br>6:Send                           |
| Stop                                          | : Quick                                 | 7 : TRG OUT                                                                                                  |
|                                               |                                         |                                                                                                    |

### <Extemal>

Set a logical state of an external input as the Factor. Set from "0", "1", or "\*".

| Action                                                                                   | Content                                                                                                    |                                                                                     |  |
|------------------------------------------------------------------------------------------|----------------------------------------------------------------------------------------------------|-------------------------------------------------------------------------------------|--|
| Buzzer                                                                                   | The buzzer sounds.                                                                                                    |                                                                                     |  |
| Stop                                                                                     | Stops measurement                                                                                                    |                                                                                     |  |
|                                                                                          | Quick Stops immediately                                                                                                    |                                                                                     |  |
|                                                                                          | Before                                                                                                    | Stops after capturing data for 1% off buffer size after the trigger point.          |  |
|                                                                                          | Center                                                                                                    | Stops after capturing the data for 50% off buffer size after the trigger point.     |  |
|                                                                                          | After                                                                                                    | Stops after capturing the data for 99% off buffer size after the trigger point.     |  |
| Save                                                                                     | Saves the dat<br>Offset.)                                                                                                    | a after the trigger point into the memory card (the size for saving is specified by |  |
| Timer                                                                                    | Controls the                                                                                                    | imer.                                                                               |  |
|                                                                                          | Start                                                                                                    | Starts the timer.                                                                   |  |
|                                                                                          | Stop                                                                                                    | Stops the timer.                                                                    |  |
|                                                                                          | Restart                                                                                                    | Clear the timer and restart it.                                                     |  |
| Counter                                                                                  | Controls the counter.                                                                                                    |                                                                                     |  |
| Increment         Adds 1 to the counter.           Clear         Clears the counter to 0 |                                                                                                    | Adds 1 to the counter.                                                              |  |
|                                                                                          |                                                                                                    | Clears the counter to 0                                                             |  |
| Trigger                                                                                  | Controls the other trigger situation                                                                                                    |                                                                                     |  |
| Switch                                                                                   | Disable                                                                                                    | Disables a trigger watching                                                         |  |
|                                                                                          | Enable                                                                                                    | Enables a trigger watching                                                          |  |
|                                                                                          | Change                                                                                                    | Changes a condition of trigger watching Dissable <=> Enable                         |  |
| Send                                                                                     | Controls the transmission of data set to the CAN data table.Set the send data table to be controlled, control detail (transmit/stop), and the time until starting the control (Response). |                                                                                     |  |
| TRG OUT                                                                                  | Outputs a Low pulse (about 1ms) to the external trigger terminal (TRG OUT).(Internally +5V, $10K\Omega$ pull-up)                                                                          |                                                                                     |  |

## Chapter 6 Simulation Function

## 6.1 CAN/CAN FD Simulation

You can register send data frames to the data table (0 to F) and transmit it by [0] to [F] key operation.

| 0                                                                           | CAN / CXPI = Mon 🥌                                                         |
|-----------------------------------------------------------------------------|----------------------------------------------------------------------------|
| Interface                                                                   |                                                                            |
| Ch-1 interface : CAN-FD<br>Ch-2 interface : CXPI<br>Simulate channel : Ch-1 | Select the Ch-1<br>interface by pressing<br>the number key or ◀,<br>▶ key. |
|                                                                             | 0 : CAN<br>1 : CAN-FD(ISO)<br>2 : CAN-FD<br>3 : CXPI                       |
|                                                                             |                                                                            |
|                                                                             |                                                                            |
|                                                                             |                                                                            |

Press [5]"Interface" at the top menu and then select the channel where CAN/CAN FD(ISO)/CAN FD is selected for Simulate channel.

(Simulation channel is just one channel only.)

Select MANUAL at the top menu and press [9] "Data send table" to select the data table to be registered from [0] to [F] at CAN Data table Summary display. Up to 16 tables can be registered.

| 0                                                                                                    |             | CAN/CAN      | 50H1 -@  |
|----------------------------------------------------------------------------------------------------|-------------|--------------|----------|
| CAN Data ta                                                                                                    | ble Summary | ,            |          |
| Туре                                                                                                    | ID          | Туре         | ID       |
| ▶Ø :Data                                                                                                    | 555         | 8 : Data     | 555      |
| 1 : Data                                                                                                    | 000         | 9 : Data     | 099      |
| 2 : Data                                                                                                    | 000         | A : ExData   | 00000000 |
| 3 : ExData                                                                                                    | 00000000    | B : ExRemote | 00000000 |
| 4 : Data                                                                                                    | 000         | C : Data     | 555      |
| 5 : Data                                                                                                    | 000         | D : ExData   | 05555555 |
| 6 : Data                                                                                                    | 077         | E : Remote   | ØAA      |
| 7 : Data                                                                                                    | 077         | F : ExData   | 1FFFFFFF |
|                                                                                                    |             |              |          |
| The contents of registration of a CAN data table are<br>displayed. Edit by 00)→(F1 key. (select by ▲▼◀► key.<br>Then press [Enter]) |             |              |          |
| Change<br>display                                                                                                    |             |              |          |

[Change the display]

You can exchange contents display "Type and ID" <=> "Data (8 bytes) by pressing [F1].

| 2                                                                                                    |              | CAN / CAN | 5CH1 - G |  |
|----------------------------------------------------------------------------------------------------|--------------|-----------|----------|--|
| CAN Data ta                                                                                                    | able Summary | ,         |          |  |
| Туре                                                                                                    | ID           | Туре      | ID       |  |
| 0 :Data                                                                                                    | 555          | 8 : Data  | 099      |  |
| 1 : Data                                                                                                    | 099          | 9 : Data  | 099      |  |
| 2 : ExData                                                                                                    | 11111111     | A : Data  | 000      |  |
| B 3 : Remote                                                                                                    | 022          | B : Data  | 000      |  |
| 4 : Data                                                                                                    | 099          | C : Data  | 000      |  |
| 5 : Data                                                                                                    | 099          | D : Data  | 000      |  |
| 6 : Data                                                                                                    | 099          | E : Data  | 000      |  |
| 7 : Data                                                                                                    | 099          | F : Data  | 000      |  |
|                                                                                                    |              |           |          |  |
| The contents of registration of a CAN data table are<br>displayed. Edit by 003-(F1 key. (select by ▲▼◀► key.<br>Then press [Enter]) |              |           |          |  |
| Change<br>display                                                                                                    |              |           |          |  |

| 2                                                                                                    | CAN/CAN                                                                     | 5CH1 -@         |  |
|----------------------------------------------------------------------------------------------------|-----------------------------------------------------------------------------|-----------------|--|
| CAN Data table Summary<br>Type ID                                                                                                    | Туре                                                                        | ID              |  |
| 0         : 86 86 86 86 86 86 86 86 86           1         : 30 31 32 33 34 35 36 37           2         : 55           3         :           0.000000000000000           5         : 000000000000000           6         : 00000000000000           7         : 00000000000000 | 8 : 8888888888<br>9 : 00000000000<br>A :<br>B :<br>C :<br>D :<br>E :<br>F : | 18888<br>100000 |  |
| The contents of registration of a CAN data table are<br>displayed Edit by t00-CFJ key. (select by ▲▼→ key.<br>Then press (Enter))<br>Change                                                                                                    |                                                                             |                 |  |

6.1.2 Registration of the send frames

| 0                                                |                                                  | CAN/CAN                                                                                                    | 5CH1 🚭                                                              |
|--------------------------------------------------|--------------------------------------------------|----------------------------------------------------------------------------------------------------|---------------------------------------------------------------------|
| CAN Data t                                       | table9                                           |                                                                                                    |                                                                     |
| Type<br>ID<br>Repeat<br>Interval<br>BRS<br>Sweep | : Data<br>: 099<br>: 200<br>: 1<br>: On<br>: Off | Select the fi<br>Press the m<br>or ◀, ▶ key.<br>0 : Data<br>(Standard<br>1 : Ex-Data<br>(Extended<br>2 : Remote<br>3 : Ex-Remo<br>(Extended | rame type.<br>umber key<br>frame)<br>(frame)<br>te<br>(frame)<br>te |
|                                                  | Data Input                                       |                                                                                                    | Esc                                                                 |

 $\Box$  Type : Set the type of frame.

Data (CAN/CAN FD standard data frame) Ex-Data (CAN/CAN FD extended data frame) Remote (Standard remote frame) Ex-Remote (Extended remote frame)

- □ ID : Set the ID for 11bit (Standard format) or for 29bit (Extended format) in HEX.
- Repeat : Set how much repeats the frame transmission. It continues transmitting when you set "0".
   (When there is no ACK response, it continues to transmit the same frame regardless of this setting.)
- Interval : Set the time interval for continuous transmission from 1 to 99999ms. (When there is no ACK response, it continues to transmit the same frame regardless of this setting.)
- □ BRS : Set on/off of communication speed change of data field when treating CAN-FD. When setting "On" the communication speed changes.
- Sweep : Set On/Off of data sweep (continuous change).
   When setting "On" you need to set the parameters needed for sweep action. See 6.1.3 Sweep setting for the detail.
- 6.1.3 Sweep

| 2 CAN Data table9                       |                                 | CAN / CAN = CH1 CAN                                                                                                    | •Endian : Set the endian type of data to be swept                                                          |  |
|-----------------------------------------|---------------------------------|----------------------------------------------------------------------------------------------------|----------------------------------------------------------------------------------------------------|--|
| Type<br>ID<br>Repeat<br>Interval<br>RRS | Data<br>099<br>200<br>1         | Select On/Off of the<br>data sweep function to<br>change specific data<br>continuously. Press the<br>number key or ◀, ► | from Little or Big.<br>(e.g.) When setting 0123h                                                           |  |
| Sweep<br>Endian<br>Size<br>Position     | :On<br>:Little<br>:8 bit<br>: 0 | 0: Off<br>1: On                                                                                                    | Big Little                                                                                                 |  |
| Time1<br>Value1<br>Time2<br>▼ Value2    | +0<br>+0<br>: 0<br>:+0          |                                                                                                    | Size : Select the data size to be swept from 8bit<br>or 16bit.<br>When selecting 8bit, lower 8bit/16bit of |  |
|                                         | Data Input                      | Esc                                                                                                    | the data to be swept are set and the upper bit will be ignored.                                            |  |

(e.g). When SIZE is set to 8 and the data to be swept is 256 (100h), 00h is set.

•Position : Set the position of the data field where the data to be swept is inserted.

When Size is 16bit and the Position is 1

The colored part of the data will be swept.

The data to be sent other than the swept part will be the one set in DATA field. Set it within the data number range set in Data field.

- •Initial : Set the initial value of the data to be swept in decimal from -32768 to 65535.
- •Time1 : Set how much time takes from the initial value to the first target value (Value1) from 0 to 999999ms
- Value1 : Set the first target value (Value1) in decimal.
- •Time2 : Set how much time takes from the Value1 to the second target value (Value2) from 0 to 999999ms.
- Value2 : Set the second target value (Value2) in decimal.
- •Time3 : Set how much time takes from the Value2 to the third target value (Value3)
- Value3 : Set the third target value (Value3) in decimal.

The relationship of the target values and the time are as shown in the following graph.

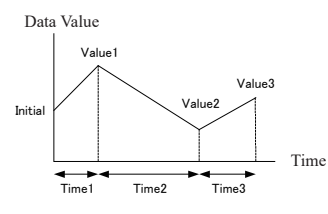

#### 6.1.4 Data field setting

| 2                                                                              | CAN/CAN SCH1 🗲     |               |  |
|--------------------------------------------------------------------------------|--------------------|---------------|--|
| Data table O                                                                   | Remain<br>Position | 53 byte<br>11 |  |
| 00 31 32 34 35 36 37 38 39 40 41 🔳                                             |                    |               |  |
| Edit by [0]~[F] <b>,↓▼∢►</b> key.<br>[[Del]:Delete<br>[Enter]:select the range |                    |               |  |
|                                                                                |                    | Esc           |  |

Press [F2]"Data" at send frame registration display to move to the editor of data field. Input the send data in HEX.

You can send up to 8 bytes for CAN and 64 bytes for CAN FD. The data can be set up to 64 bytes but the data to be sent are limited by the protocol selected at [5]"Interface".

|           | Number of set data |         |         |         |         |                |         |    |
|-----------|--------------------|---------|---------|---------|---------|----------------|---------|----|
| Interface | 0~11               | 12 ~ 15 | 16 ~ 19 | 20 ~ 23 | 24 ~ 31 | 32 <b>~</b> 47 | 48 ~ 63 | 64 |
| CAN       | 0~8                | 8       | 8       | 8       | 8       | 8              | 8       | 8  |
| CAN FD    | 0~8                | 12      | 16      | 20      | 24      | 32             | 48      | 64 |

<Note for simulation of CAN/CAN FD>

The simulation port of the analyzer always responds ACK to the frames from other nodes when simulating CAN/CAN FD.

For CAN FD, the tables registered in Remote (CAN standard remote frame) or Ex-Remote (CAN extended remote frame) are not transmitted.

- 6.1.5 Start/Stop of simulation
- Start measuring
  - 1. Press [Run].
  - 2. It transmits the data by pressing corresponding key of [0] to [F] While transmitting a frame continuously you can send another frame. (Press [Shift] + the same key ([0] to [F]) to stop the transmission.)

Stop measuring

Press [Stop].

## 6.2 CXPI Simulation

Register a send data to the ID request table and the response data table and transmit the registered data following the master/slave simulation setting.

6.2.1 Preparation

| 0                                                                         | CXPI/CXPI SCH1 43                                                          |
|---------------------------------------------------------------------------|----------------------------------------------------------------------------|
| Interface                                                                 |                                                                            |
| Ch-1 interface : CXPI<br>Ch-2 interface : CXPI<br>Simulate channel : Ch-1 | Select the Ch-2<br>interface by pressing<br>the number key or ◀,<br>▶ key. |
|                                                                           | 0:CAN<br>1:CAN-FD(ISO)<br>2:CAN-FD<br>3:CXPI                               |
|                                                                           |                                                                            |
|                                                                           |                                                                            |
|                                                                           |                                                                            |

Press [5]"Interface] at the top menu and set the channel where CXPI is selected to the Simulate channel item.

#### 6.2.2 CXPI simulation mode setting

Select MANUAL at the top menu and press [A]"CXPI Simulation" to configure the simulation condition at CXPI Simulation display.

| 2                                                                                                    |                                                                      | CXPI/CXPI = CH1 😌                                                                                                    | 2                                                     |                                    | CXPL/CXPI = CH1 😔                                                                                                    |
|----------------------------------------------------------------------------------------------------|----------------------------------------------------------------------|----------------------------------------------------------------------------------------------------|-------------------------------------------------------|------------------------------------|----------------------------------------------------------------------------------------------------|
| CXPI Simulation<br>Mode<br>System<br>Inter byte space<br>Frame Interval<br>Schedule repeat<br>Schedule | :Master ≺<br>:Polling<br>: 0<br>: 200<br>: 20<br>: 0<br>: 0<br>: 0ff | Select the simulation<br>mode Press the<br>number key or $\blacktriangleleft$ ,<br>key.<br>0:Master<br>1: Slave<br>Please set the Request<br>ID by [F1] key. | CXPI Simulation :S<br>System :F<br>Inter byte space : | Slave <del>(</del><br>Polling<br>0 | Select the simulation<br>mode. Press the<br>rundber key or ◀, ►<br>key.<br>0:Master<br>1:Slave<br>Please set the Request<br>ID by UF11 key. |
| ID table                                                                                               |                                                                      |                                                                                                    | ID table                                              |                                    |                                                                                                    |

- □ Mode : Select the simulation mode from Master or Slave.
- System : Select the access method from Event (event trigger method) or Polling (Polling method).

□InterByteSpace : Set the time to be inserted between the byte data by bit unit (0 to 99 bit)

<When using in Master mode and slave mode (event trigger)>

- □ Frame interval : When the scheduled transmission is On, set the interval of IDs from 25 to 99999. Be sure to set the time longer than the frame length.
- $\square$  Schedule repeat : Set the repeat count of the schedule transmission function within the range of 0 to 99999.

Schedule : Set On (Enable) / Off (Disable) of Schedule Send function.
 When On The valid IDs registered in the ID table are automatically transmitted in ascending order of the table number.
 In case of Off Send the valid ID registered in the ID table by pressing the table number key.
 Even in On, pressing the key corresponding to the ID table [0] - [F] sends the registered valid ID.

### 6.2.3 Registration of request ID

Press [F2] at CXPI Simulation display to set the ID tables. You can set up to 16 tables. Select the ID table to be set by [0] to [F] key and set it in HEX (without parity).

If you se 00 to the ID it will be sent as PTYPE.

| 0                                                          |                                                                      | C2                                                      | (PI/CXPI <b>\$CH2</b> 🚭                                        | 0          |      | CXPL/CXPL = CH                                                | 1 😔                |
|------------------------------------------------------------|----------------------------------------------------------------------|---------------------------------------------------------|----------------------------------------------------------------|------------|------|---------------------------------------------------------------|--------------------|
| Schedule                                                   | Request dat                                                          | a summary                                               |                                                                | CXPI ID ta | ble0 |                                                               |                    |
| No<br>1: □<br>2: □<br>3: □<br>4: □<br>5: □<br>6: □<br>7: □ | 10<br>00<br>00<br>00<br>00<br>00<br>00<br>00<br>00<br>00<br>00<br>00 | NO<br>8: 0<br>4: 0<br>C: 0<br>C: 0<br>E: 0<br>F: 0      | 1D<br>00<br>00<br>00<br>00<br>00<br>00<br>00<br>00<br>00<br>00 | ID         | : 00 | Set the ID. Pres<br>number key or<br>Range : 00~7<br>00=PTYPE | sthe<br>I.►<br>'Fh |
| Select the<br>Disable to<br>settings (                     | e displayed nun<br>Response dat<br>can be displaye                   | nber by ▲, ▼ ke<br>a by [F1], [F2] i<br>d by number ke; | yEnable and<br>key.Detailed<br>y or [Enter] key.               |            |      |                                                               |                    |
| Enable⊠                                                    | Disable                                                              |                                                         | Esc                                                            |            |      |                                                               |                    |

Depending on the setting, the analyzer actions as follows.

| Mode    | System  | Schedule | Action                                                                    |
|---------|---------|----------|---------------------------------------------------------------------------|
|         |         | Off      | Transmits the valid ID by pressing a [0] to [F] key which corresponds     |
|         | Polling |          | with the ID table.                                                        |
|         | Toning  | On       | Automatically transmits the IDs set as valid in the ID table in ascending |
| Master  |         |          | order with the interval set at Frame interval.                            |
| Widstei |         | Off      | Transmits the valid ID by pressing a [0] to [F] key which corresponds     |
|         | Event   |          | with the ID table.                                                        |
|         | Lvent   | On       | Automatically transmits the IDs set as valid in the ID table in ascending |
|         |         |          | order with the interval set at Frame interval.                            |
|         | Dolling | Off      | When PTYPE is sent, it automatically transmits the valid ID tables in     |
|         | Folling | On       | ascending order of table number.                                          |
| Slave   |         | Off      | Transmits the valid ID by pressing a [0] to [F] key which corresponds     |
| Slave   | Event   |          | with the ID table.                                                        |
|         | Event   | On       | Automatically transmits the IDs set as valid in the ID table in ascending |
|         |         |          | order with the interval set at Frame interval.                            |

Attention : It does not have re-transmission function.

When using with the slave polling method, by auto ID transmission, the subsequent table of the table which responded to PTYPE responds the next PTYPE.

 When the ID table has registration of [table0][table1]

 <= [PTYPE]</td>
 [PTYPE]

 <=</td>
 [Table 0]
 [Table 1]

 [Table 0]
 [Table 1]
 [Table 1]

#### 6.2.4 Response registration

Select MANUAL at the top menu and press [9]"Data send table" to select a response data table to be registered at CXPI Response data table Summary display.

You can exchange the display of ID <=> Data(8byte) as setting list display by pressing [F3](Display change).

At this table, register the response data to be sent automatically when PID is met.

Press [F1](Valid) for the response data to be sent at CXPI Response data table Summary display. Press [F2](Invalid) for the one not to be sent. For the valid ID registered in this table, it checks the IDs of tables in ascending order and transmits the one which is met the registered ID.

| 0                                                                                                    | CXPI/CXPI <b>\$CH2</b> 🚭                                         | 0                                                                                                    | CXPI/CXPI =CH1 🚭                                                                                                    |
|----------------------------------------------------------------------------------------------------|------------------------------------------------------------------|----------------------------------------------------------------------------------------------------|----------------------------------------------------------------------------------------------------|
| CXP1 Response data table sum           0:2         55         8:1           1:2         01         9:2           2:0         01         9:1           3:0         01         8:1           5:0         01         0:1           5:0         01         0:1           5:0         01         0:1           6:0         01         0:1           7:0         01         F:1 | mary<br>10<br>01<br>01<br>01<br>01<br>01<br>01<br>01<br>01<br>01 | CXPIDatatable0<br>ID :55<br>Frame type :Normal<br>Wakeup :1<br>Sleep :0<br>CT :0<br>CT increment :Off<br>Sweep :Off | Select On/Off of the<br>data sweep function to<br>charge sectific data<br>charge sectific data<br>continuously. Press the<br>number key or ◀, ►<br>key.<br>0: off<br>1: Off |
| Select the displayed number by A, Y<br>Disable to Response data by (F1). (F<br>settings can be displayed by number<br>Enablez Disable Change<br>display                                                                                                    | r key.Enable and<br>F2] key.Detailed<br>r key or [Enter] key.    | Data Input                                                                                                    | Esc                                                                                                    |

| $\Box$ ID              | : | Set the PID for response in HEX.                                                                                                    |
|------------------------|---|----------------------------------------------------------------------------------------------------|
| □ Frame type           | : | Select the frame format from normal frame (Normal) or burst frame (Burst).                                                                                       |
| □Wakeup                | : | Set the Wakeup.ind bit in binary.                                                                                                    |
| □ Sleep                | : | Set the Sleep.ind bit in binary.                                                                                                    |
| $\Box$ CT              | : | Set the counter value which represents the continuity of frame from 0 - 3.                                                                                       |
| $\square$ CT increment | : | When it is On, it adds 1 to the value set to CT for every transmission.                                                                                          |
| □ Sweep                | : | Set ON/OFF of the data sweep (continuous change).<br>When you set ON, you need to configure the parameters for sweep.<br>See 6.1.3 Sweep setting for the detail. |

### 6.2.5 Data field setting

Press [F2]"Data input" at the data table display to move to the editor of data field. Input the transmission data in HEX.

| 0                                                                                                    | CXPI/CXPI                                                                                                    | 50HI - G                                                                                                    |
|----------------------------------------------------------------------------------------------------|----------------------------------------------------------------------------------------------------|----------------------------------------------------------------------------------------------------|
| Data table O                                                                                                    | Remain<br>Position                                                                                                    | 0 byte<br>0                                                                                                    |
| 330 na 55 na 55 na 55 na 55 na 55 na 55 na 55 na 55<br>ma 55 na 55 na 55 na 55 na 55 na 55 na 55 na 55 na<br>55 na 55 na 55 na 55 na 55 na 55 na 55 na 55 na 55<br>na 55 na 55 na 55 na 55 na 55 na 55 na 55 na 55<br>na 55 na 55 na 55 na 55 na 55 na 55 na 55 na 55<br>na 55 na 55 na 55 na 55 na 55 na 55 na 55 na 55<br>na 55 na 55 na 55 na 55 na 55 na 55 na 55 na 55<br>na 55 na 55 na 55 na 55 na 55 na 55 na 55 na 55<br>na 55 na 55 na 55 na 55 na 55 na 55 na 55 na 55<br>na 55 na 55 na 55 na 55 na 55 na 55 na 55 na 55<br>na 55 na 55 na 55 na 55 na 55 na 55 na 55 na 55<br>na 55 na 55 na 55 na 55 na 55 na 55 na 55 na 55<br>na 55 na 55 n | AA 55 AA 55 AA 55<br>55 AA 55 AA 55 AA 55<br>75 AA 55 AA 55 AA 55<br>75 AA 55 AA 55 AA<br>75 AA 55 AA 55 AA<br>74 55 AA 55 AA 55<br>75 AA 55 AA 55 AA 55<br>75 AA 55 AA 55 AA 55<br>75 AA 55 AA 55 AA 55 | ; AA 55 AA 55<br>; 55 AA 55 AA<br>; 64 55 AA 55<br>; 155 AA 55 A<br>; 155 AA 55 A<br>; 155 AA 55 AA<br>; 55 AA 55<br>; 55 AA 55<br>; 55 AA 55<br>; 55 AA 55<br>; 55 AA 55<br>; 55 AA 55 |
|                                                                                                    |                                                                                                    | Esc                                                                                                    |

You can set up to 255 byte but the data to be transmitted are limited by the format selected at Frame type. When the Frame type is Normal the data after the 15th byte are ignored.

By auto transmission of response data, the subsequent table of the response table which received PID and responded to it responds the next PID.

 When the ID table has registration of [table0][table1] for the same ID.

 <= [PID]</td>
 [PID]
 [PID]

 <=</td>
 [Table 0]
 [Table 1]
 [Table 0]

 \*Attention : It transmits when there is corresponding PID on the bus regardless of ID filter.

#### 6.2.6 CXPI simulation setting example

<Master polling>

• Register 00 to the ID table

| <= [PTYPE] |        | [PTYPE] |       |        | : | ID Table |
|------------|--------|---------|-------|--------|---|----------|
| <=         | [PID]  |         | [PID] |        | : | Node     |
| <=         | [Data] |         |       | [Data] | : | Node     |

PTYPE is sent from ID table (automatically in order when schedule ON) and each node responses.

#### • Register 00 01 to the ID table

| <= | [PTYPE] | [PID01] |        | : | ID Table |
|----|---------|---------|--------|---|----------|
| <= | [PID]   |         | [PID]  | : | Node     |
| <= |         | [Data]  | [Data] | : | Node     |

PTYPE and PID=01 are sent from ID table (automatically in order when schedule ON) and each node responses.

<Master event>

• Register 01 02 03 to the ID table

<= [PID01] [PID02] [PID03] : ID Table</p>
<= [Data] [Data] [Data] : Node</p>
PID=01, PID=02, and PID=03 are sent from the IP table (automatically in order when schedule ON) and each node responses.

• Register 01 02 03 to the ID table

Register the data to the response table with ID=02.

| <= [PID01] |        | [PID02] |        | [PID03] |        | : ID Table       |
|------------|--------|---------|--------|---------|--------|------------------|
| <=         | [Data] |         |        |         | [Data] | : Node           |
| <=         |        |         | [Data] |         |        | : Response table |

PID=01, PID=02, and PID=03 are sent from the ID table (automatically in order when schedule ON) and each node responses.

It automatically sends the data of response table when receiving PID=02 sent from itself.

- <Slave polling>
- Register 01 02 to the ID table

Register the data to the response table with ID=02.

| <=      | [PTYPE] |        | [PTYPE] |         |        | : Master         |
|---------|---------|--------|---------|---------|--------|------------------|
| <=      | [PII    | 001]   |         | [PID02] |        | : ID Table       |
| <=      |         | [Data] |         |         |        | : Node           |
| $\leq=$ |         |        |         |         | [Data] | : Response table |

When receiving PTYPE from the master, it automatically transmits PID=01 and PID=02, from the ID tables. When receiving PID=02, it automatically transmits the data of response table.

<Slave event>

• Register 01 02 to the ID table

| <= [PID01] |        | [PID02] |        | : ID Table       |  |
|------------|--------|---------|--------|------------------|--|
| <=         | [Data] |         |        | : Node           |  |
| <=         |        |         | [Data] | : Response table |  |

PID=01 and PID=02 are sent from the ID table (automatically in order when schedule ON) and when receiving PID=02 it automatically transmits the data of response table.

• Register the data to the response table with ID=02.

| <= [PID01] |        | [PID02] |        | : | Master / Slave |
|------------|--------|---------|--------|---|----------------|
| <=         | [Data] |         |        | : | Node           |
| <=         |        |         | [Data] | : | Response table |

PID=01 and PID=02 are sent from the master/slave and when receiving PID=02 it automatically transmits the data of response table.

### 6.2.7 Start/Stop of simulation

Attention: The analyzer cannot provide 12V. Be sure to power the Vbat from exterior.

- Start measurement
  - 1. Press [Run].
  - 2. When the schedule is "On", it automatically starts the transmission.

When the schedule is "Off", it transmits the ID of [0] - [F] by pressing the ID table number. It automatically transmits the response data when the request ID (PID) meets.

<Wakeup pulse>

You can transmit a wakeup pulse as a Wakeup request while the simulation of slave in event method by pressing [End/x].

The analyzer is always in the normal mode and do not change to sleep mode.

- \* It is supported on firmware Ver1.07 or above. Dominant time stands for a total of 0.25usec or more per a bit as a communication speed.
- Stop measuring

Press [Stop].

## Chapter 7 Data Use

### 7.1 Data search

You can search a specific data by the search function.

Press [F5] to set the search condition. Press [F5] at the search condition setting display to search for forward direction or press [Shift] + [F5] to search for backward direction. (Press [E] at the data display to search for forward direction or press [F] to search for backward direction.

Factor

| Item       | Description                                                                             |
|------------|-----------------------------------------------------------------------------------------|
| Trigger    | Searches the data which corresponds with the trigger condition                          |
| Error      | Searches an error (ACK(CAN/CAN FD), an Error Frame(CAN/CAN FD), Parity(CXPI),           |
|            | CRC(CAN/CAN FD/CXPI), or Framing(CXPI). By "Target" you can select the channel to       |
|            | be searched (CH-1, CH-2, or both).                                                      |
| Data       | Searched a specific data frame.                                                         |
|            | You can set the Receive channel, ID/PID, Contents of data field, Offset from the top of |
|            | data field.(*1)(You can set Don't care or bit mask too.)                                |
| Remote     | Searched a specific remote frame of CAN.                                                |
|            | You can set the Receive channel and contents of ID. (You can set Don't care or bit mask |
|            | too.)                                                                                   |
| Time stamp | Searches a time stamp.(*2)                                                              |
|            | You can specify the range of search time(Min time, Max time).                           |
| External   | Searches the logical status of external signals (IN1 - 4).                              |

\*1: Refer to "Chapter 5 Trigger" for the setting detail.

- \*2 : Available only when the time unit of "Time stamp" is set to HMS or MS1ms in "Record control" setting display.
- Action

| Item    | Description                                                                              |
|---------|------------------------------------------------------------------------------------------|
| Display | Displays the data on the top of the display which corresponds with the search condition. |
| Count   | Displays how much times it matched with the search condition.                            |

You can print out the measured data, setting condition and so on by the following format.

<Printing example of monitor result>

```
*=[LE-8200A]=====[2018-11-09 3:21:16]=*
* Model : LE-8200A
                 *
* Version : 1.00
* Extension : OP-SB87FD
                 *
* Serial No.: 99999999
* Start time: 2010-02-11 03:20:44 *
* Stop time : 2010-02-11 03:20:46 *
* CH1 PROTOCOL : CAN FD(ISO) *
* BAUDRATE :250k
* BAUDRATE (DATA) : 2M
* CH2 PROTOCOL : CAN FD(ISO)
                 *
* BAUDRATE :250k
* BAUDRATE (DATA) : 2M
                   ÷
-----TM------CH------ID---TYPE--DLC-ST-INFO--CRC------I1234-TRG
        -----DATA-----
20:45:608 1 099 FDDAT 64 G 01-A 053492 0001 [T]
20:45:608 2 099 FDDAT 64 G 01-A 053492 0001
20:45:609 1 099 FDDAT 64 G 01-A 053492 0001 [T]
20:45:609 2 099 FDDAT 64 G 01-A 053492 0001
```

<Printing example of CAN send table>

| *=[LE-8200                              | A]====[2018-                            | 11-08 3:1 | 9:21]=* | ¢     |           |      |       |        |        |          |        |         |        |          |
|-----------------------------------------|-----------------------------------------|-----------|---------|-------|-----------|------|-------|--------|--------|----------|--------|---------|--------|----------|
| * CAN DATA                              | TABLE                                   |           | *       | k     |           |      |       |        |        |          |        |         |        |          |
| *=====                                  |                                         |           | =====*  | ĸ     |           |      |       |        |        |          |        |         |        |          |
|                                         | IDDLC                                   | REPEAT-   | INTERV- | -BSR- | END I AN- | SIZE | E-POS | INIT   | TIME1  | 1-VALUE1 | TIME2  | 2-VALUE | 2TIME  | 3-VALUE3 |
| 0:DATA                                  | 555                                     | 1         | 100     | ON    |           |      |       |        |        |          |        |         |        |          |
| 55AA55AA55                              | AA55AA55AA55A                           | A55AA55AA | 55AA55A | A55A  | A55AA55   | AA55 | 5AA55 | AA55AA |        |          |        |         |        |          |
| 55AA55AA55                              | AA55AA55AA55A                           | A55AA55AA | 55AA55A | A55A  | A55AA55   | AA55 | 5AA55 | AA55AA |        |          |        |         |        |          |
| 1:DATA                                  | 000                                     | 1         | 100     | 0FF   | LITTLE    | 8    | 0     | 0      | 0      | 0 0      | )      | 0       | 0      | 0        |
| 2:DATA                                  | 000                                     | 1         | 100     | 0FF   |           |      |       |        |        |          |        |         |        |          |
| 3:EXDATA                                | 0000000                                 | 99999     | 99999   | 0FF   | LITTLE    | 16   | 63    | 65535  | 999999 | 9 -32768 | 999999 | 65535   | 999999 | -32768   |
| 8888888888                              | 88888881111111                          | 111111111 | 88      |       |           |      |       |        |        |          |        |         |        |          |
| 4:DATA                                  | 000                                     | 1         | 100     | 0FF   |           |      |       |        |        |          |        |         |        |          |
| 5:DATA                                  | 000                                     | 1         | 100     | ON    |           |      |       |        |        |          |        |         |        |          |
| 6:DATA                                  | 077                                     | 1         | 100     | 0FF   |           |      |       |        |        |          |        |         |        |          |
| 000000000                               | 000000000000000000000000000000000000000 | 000000000 | 0000000 | 00000 | 0000300   | 0000 | 00000 | 000000 |        |          |        |         |        |          |
| 0000000000                              | 000000000000000000000000000000000000000 | 000000000 | 0000000 | 00000 | 0000000   | 0000 | 00000 | 000000 |        |          |        |         |        |          |
| 7:DATA                                  | 077                                     | 0         | 1       | 0FF   | LITTLE    | 8    | 0     | 0      | 5000   | 5        | 5000   | 0       | 5000   | 5        |
| 0000000000                              | 000000                                  |           |         |       |           |      |       |        |        |          |        |         |        |          |
| 8:DATA                                  | 555                                     | 1         | 100     | ON    |           |      |       |        |        |          |        |         |        |          |
| 8888888888                              | 888888888888888888888888888888888888888 | 888888888 | 8888888 | 88888 | 8888888   | 8888 | 38888 | 888888 |        |          |        |         |        |          |
| 8888888888                              | 888888888888888888888888888888888888888 | 888888888 | 8888888 | 88888 | 8888888   | 8888 | 38888 | 888888 |        |          |        |         |        |          |
| 9:DATA                                  | 099                                     | 0         | 1       | ON    | LITTLE    | 8    | 23    | 0      | 5000   | 5        | 5000   | 0       | 5000   | 5        |
| 000000000                               | 000000000000000000000000000000000000000 |           |         |       |           |      |       |        |        |          |        |         |        |          |
| 000000000000000000000000000000000000000 |                                         |           |         |       |           |      |       |        |        |          |        |         |        |          |

<Printing example of CXPI send table>

| *=[LE-82 | 00A]====                                                             | =[201 | 8-11-0 | 08 3 | :21: | 37]=*                                                        |  |  |  |  |
|----------|----------------------------------------------------------------------|-------|--------|------|------|--------------------------------------------------------------|--|--|--|--|
| * CXPI D | ATA TABLE                                                            |       |        |      |      | *                                                            |  |  |  |  |
| *======  |                                                                      |       |        |      |      | *                                                            |  |  |  |  |
|          |                                                                      |       |        |      |      |                                                              |  |  |  |  |
| ENABLE   | -TYPE                                                                | ID-WA | KE-SLE | EP-0 | CT-C | TINC-ENDIAN-SIZE-POSINITTIME1-VALUE1TIME2-VALUE2TIME3-VALUE3 |  |  |  |  |
| 0: *     | NORMAL                                                               | 55    | 1      | 0    | 0    | OFF LITTLE 8 0 65535 999999 0 0 0 0 0                        |  |  |  |  |
| 55AA55AA | 55 <b>AA</b> 55AA5                                                   | 5AA55 | AA55AA | 455A | A55A | A55AA55AA55AA55AA55AA55AA55AA                                |  |  |  |  |
| 55AA55AA | 55AA55AA55AA55AA55AA55AA55AA55AA55AA55AA55AA55AA55AA55AA55AA55AA55AA |       |        |      |      |                                                              |  |  |  |  |
| 55AA55AA | 55 <b>AA</b> 55AA5                                                   | 5AA55 | AA55AA | 455A | A55A | A55AA55AA55AA55AA55AA55AA55AA                                |  |  |  |  |
| 55AA55AA | 55 <b>AA</b> 55AA5                                                   | 5AA55 | AA55AA | 455A | A55A | A55AA55AA55AA55AA55AA55AA55AA                                |  |  |  |  |
| 55AA55AA | 55 <b>AA</b> 55AA5                                                   | 5AA55 | AA55AA | 455A | A55A | A55AA55AA55AA55AA55AA55AA55AA                                |  |  |  |  |
| 55AA55AA | 55AA55AA5                                                            | 5AA55 | AA55AA | 455A | A55A | A55AA55AA55AA55AA55AA55AA55AA                                |  |  |  |  |
| 55AA55AA | 55AA55AA5                                                            | 5AA55 | AA55AA | 455A | A55A | A55AA55AA55AA55AA55AA55AA55AA                                |  |  |  |  |
| 55AA55AA | 55AA55AA5                                                            | 5AA55 | AA55AA | 455A | A55A | A55AA55AA55AA55AA55AA55AA55                                  |  |  |  |  |
|          |                                                                      |       |        |      |      |                                                              |  |  |  |  |
| 1:       | NORMAL                                                               | 7F    | 1      | 0    | 0    | OFF                                                          |  |  |  |  |
| FF00F000 |                                                                      |       |        |      |      |                                                              |  |  |  |  |
| 2:       | BURST                                                                | 55    | 1      | 0    | 0    | OFF                                                          |  |  |  |  |
| 55AA55AA | 55AA55AA5                                                            | 5AA55 | AA55AA | 455A | A55A | A55AA55AA55AA55AA55AA55AA55AA                                |  |  |  |  |
| 55AA55AA | 55AA55AA5                                                            | 5AA55 | AA55AA | \55A | A55A | A55AA55AA55AA55AA55AA55AA55AA                                |  |  |  |  |
| 55AA55AA | 55AA55AA5                                                            | 5AA55 | AA55AA | 455A | A55A | A55AA55AA55AA55AA55AA55AA55AA                                |  |  |  |  |
| 55AA55AA | 55AA55AA5                                                            | 5AA55 | AA55AA | 455A | A55A | A55AA55AA55AA55AA55AA55AA55AA                                |  |  |  |  |
| 55AA55AA | 55AA55AA5                                                            | 5AA55 | AA55AA | \55A | A55A | A55AA55AA55AA55AA55AA55AA55AA                                |  |  |  |  |
| 55AA55AA | 55AA55AA5                                                            | 5AA55 | AA55AA | \55A | A55A | A55AA55AA55AA55AA55AA55AA55AA                                |  |  |  |  |
| 55AA55AA | 55AA55AA5                                                            | 5AA55 | AA55AA | \55A | A55A | A55AA55AA55AA55AA55AA55AA55AA                                |  |  |  |  |
| 55AA55AA | 55AA55AA5                                                            | 5AA55 | AA55AA | 455A | A55A | A55AA55AA55AA55AA55AA55AA55                                  |  |  |  |  |
|          |                                                                      |       |        |      |      |                                                              |  |  |  |  |
| 3:       | BURST                                                                | 7F    | 1      | 0    | 0    | OFF                                                          |  |  |  |  |
| 55       |                                                                      |       |        |      |      |                                                              |  |  |  |  |
|          |                                                                      |       |        |      |      |                                                              |  |  |  |  |
| 4:       | BURST                                                                | 01    | 1      | 0    | 0    | OFF                                                          |  |  |  |  |
|          |                                                                      |       |        |      |      |                                                              |  |  |  |  |
| 5:       | NORMAL                                                               | 01    | 1      | 0    | 0    | OFF                                                          |  |  |  |  |
|          | Normal                                                               |       |        |      |      |                                                              |  |  |  |  |
| 6:       | NORMAL                                                               | 01    | I      | 0    | 0    | UFF                                                          |  |  |  |  |
| 7.       | NODWAL                                                               | 0.1   |        | 0    | •    |                                                              |  |  |  |  |
| 7.       | NUKMAL                                                               | UI    | 1      | U    | 0    | UFF                                                          |  |  |  |  |

## Chapter 8 Specification

| Item                  | Description                                                                                                    |  |  |  |  |  |  |  |
|-----------------------|----------------------------------------------------------------------------------------------------|--|--|--|--|--|--|--|
| Applicable Analyzer   | LE-8200A/LE-8200                                                                                                    |  |  |  |  |  |  |  |
| Interface             | CAN/CAN FD: ISO11898/ISO11898-1:2015 (two Dsub9 pin connectors)                                                                                                    |  |  |  |  |  |  |  |
| Interface             | CXPI: JASO D 015-3:2015 (two header3 pin connectors)                                                                                                    |  |  |  |  |  |  |  |
| Troceiver             | CAN/CAN FD: MCP2542FD (Microchip) or equivalent                                                                                                    |  |  |  |  |  |  |  |
| Tracerver             | CXPI: BD41000AFJ (Rohm) or equivalent                                                                                                    |  |  |  |  |  |  |  |
| Channel               | 2 channels in the combination of CAN, CAN FD, and CXPI                                                                                                    |  |  |  |  |  |  |  |
| Extended Protocol     | CAN-FD(ISO/Non-ISO), CAN2.0B, DeviceNet <sup>*1</sup> , CXPI                                                                                                    |  |  |  |  |  |  |  |
| Communication Speed   | CAN: Up to 1Mbps<br>CAN-FD: Up to 1Mbps, when BRS recessive 1M, 2M, 4M, 5Mbps<br>CXPI: 5kbps to 20kbps                                                                                                    |  |  |  |  |  |  |  |
| Monitor function      | CAN/CAN FD: Standard and extended format are supported. Sample point can be set. <sup>*2</sup><br>CXPI: Normal frame and burst frame are supported. Arbitrary speed can be set.                                                                                                    |  |  |  |  |  |  |  |
| Simulation function   | Transmit pre-registered test frames by key operation.<br>Increase/decrease data in the appointed position in a frame (sweep)<br>CAN/CAN FD: Using trigger function it can respond to a reception of specified frame.<br>CXPI: Scheduled transmission in both master and slave mode is available. |  |  |  |  |  |  |  |
| ID Filter             | Only the specified acceptance ID (bitmask can be specified) can be recorded for each channel. You can specify 8 path IDs and 8 cut IDs and filter by AND condition with acceptance ID. $^{*3}$                                                                                                   |  |  |  |  |  |  |  |
| Time stamp            | 9-digit display. Real-time/difference-time display.<br>Resolution: hour/minute/second, minute/second/1ms, 100µs, 10µs, 1µs can be specified.                                                                                                    |  |  |  |  |  |  |  |
| Trigger function      | OR operation and sequence operation are available by specifying up to 8 conditions and actions.                                                                                                    |  |  |  |  |  |  |  |
| Trigger Condition     | Error (non-ACK, ERROR frame, Parity, Framing, CRC) <sup>*4</sup> , specified data frame (channel, ID, data, data offset, data bitmask), specified remote frame (channel, ID), timer match, counter match, external signal logic, external trigger input                                          |  |  |  |  |  |  |  |
| Trigger Action        | Stop measurement, save memory card, timer control, counter control, specified data<br>transmission, buzzer, enable/disable trigger condition, external trigger output                                                                                                    |  |  |  |  |  |  |  |
| Simulation function   | Pre-registered test frame (CAN/CAN FD: 16 types, CXPI: 16 types) transmission test is<br>available.<br>It can automatically increase/decrease (sweep) <sup>*5</sup> the data of the specified position in the data<br>field.                                                                     |  |  |  |  |  |  |  |
| CAN/CAN FD test       | Multiple frames selected by key operation can be transmitted at each specified cycle (number<br>of transmissions can also be specified)                                                                                                    |  |  |  |  |  |  |  |
| CXPI test             | Master mode/slave mode, event trigger method/polling method can be specified.<br>ID can be sent by schedule transmission. Sends ID match response.                                                                                                    |  |  |  |  |  |  |  |
| External signal input | Real-time display of the external signal status of 4 channels by the LED<br>Signal logic and voltage value can be recorded in conjunction with data<br>Signal voltage value can be continuously measured at a specified cycle (measurement range:<br>±15V, measurement accuracy: ±1%FS)          |  |  |  |  |  |  |  |

\*1: Only raw data can be displayed.

\*2: The sampling points which can be set are limited depending on the communication speed.

- \*3: Available only for CAN/CAN FD.
- \*4: Non-ACK and ERROR frames are valid only for CAN/CAN FD.
- \*5: Endian, initial value, three-step target value, and the time to target can be specified.

There is a registration page on our web site. ( https://www.lineeye.com ) Please register your product for further support. We will provide you the firmware update

information and sales information etc.

# LINEEYE CO., LTD.

4F., Marufuku Bldg., 39-1, Karahashi Nishihiragaki-cho, Minami-ku, Kyoto, 601-8468, Japan

Phone : 81-75-693-0161 Fax : 81-75-693-0163 URL https://www.lineeye.com Email :info@lineeye.co.jp

Printed in Japan

M-34SB87FDE/OP